## Effort Certification – Salary/Employee-As-Self Certification

### **Effort Certification – Salary**

The business process for Effort Certification of salaried employees is generated bi-annually for the periods ending June 30 and December 31<sup>st</sup> for the prior six month period.

#### **Business Process:**

WorkCyte

1. Go to your action list, select the inbox icon

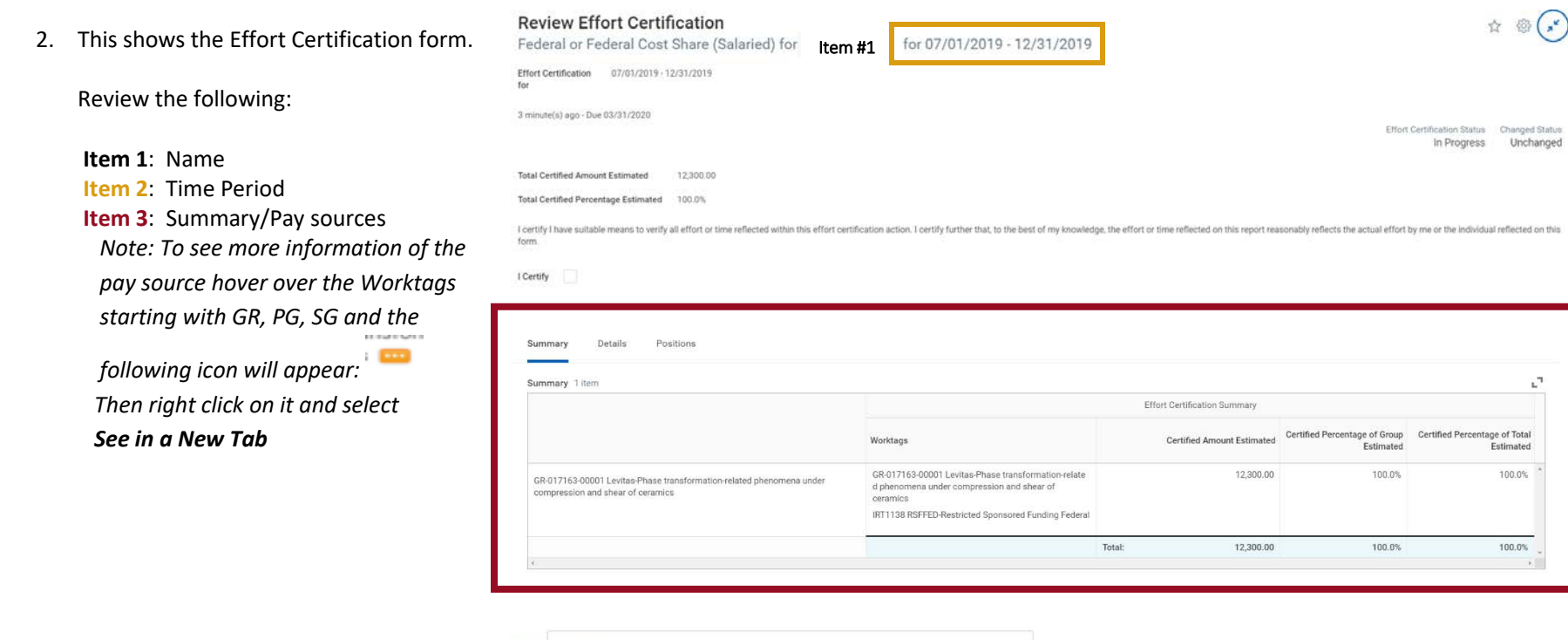

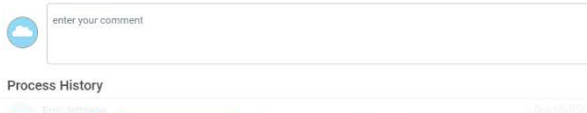

Send Back

....

# Effort Certification – Salary/Employee-As-Self Certification

3. If the information in Step 2 is not correct proceed to Step 4.

If the information in Step 2 is correct, check the box next to *I Certify* and select **Submit** at the bottom of the page. The screen to the right will result and no further action needs to be completed:

## ← 1 of 1

### You have submitted

Effort Certification: Federal or Federal Cost Share (Salaried) for I 3 minute(s) ago - Due 03/31/2020

Process Successfully Completed

> Details and Process

4. Complete this step only if you need to make corrections to the information reflected in Step 2. To initiate a change, at the bottom of the page select **Send Back** 

| $\bigcirc$                          | enter your comment |
|-------------------------------------|--------------------|
| Process History                     |                    |
| Submit Change Effort Send Back ···· |                    |

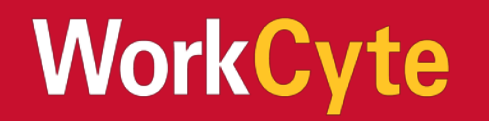

# Effort Certification – Salary/Employee-As-Self Certification

5. The Send Back screen will result with the name of the GFS who will enter your changes as well as a reason box that needs to be completed.

Reason: Outline what exactly needs updated on the Effort Certification and why.

### Select Submit

Once the GFS makes the requested updates the form will be routed to you for your approval. Please follow the steps outlined previously to perform that action.

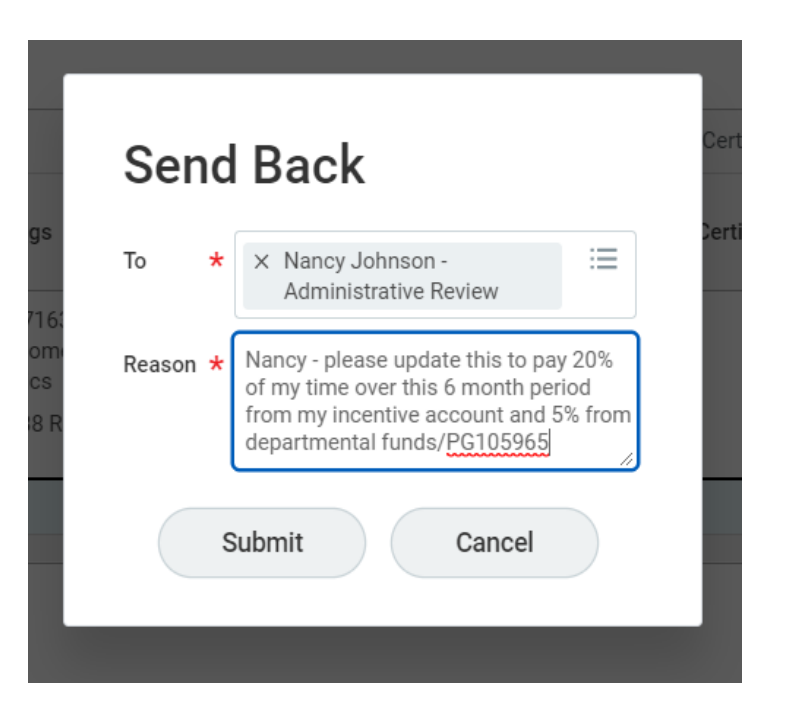

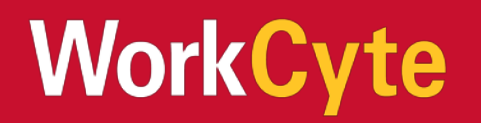